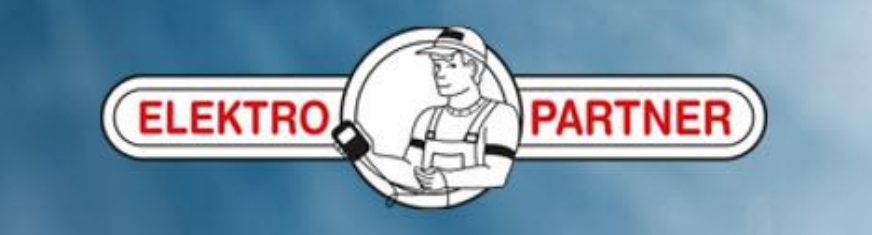

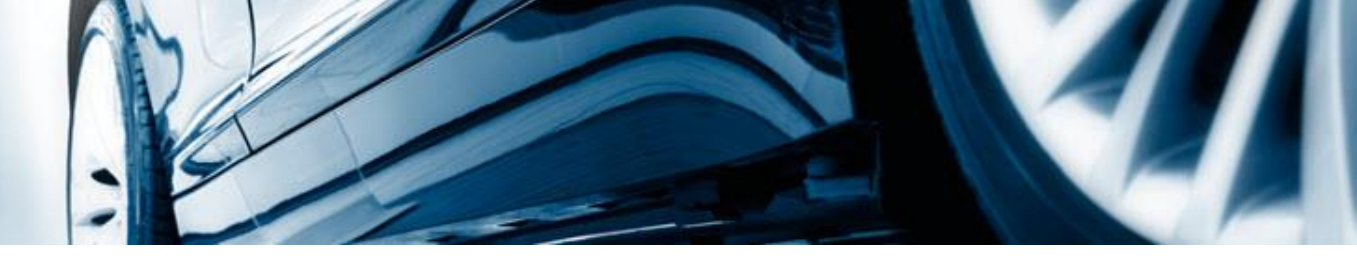

## AutoFrontal online

Installation on IPhone

(how to create shortcut icon)

## **Iphone:**

Press here:

## - -14:02 autofrontal.com AА Ç AUTO FRONTAL $\mathbf{\Omega}$ Selected car: NONE (Click to open history list) CAR SELECTION BULLETINS FAULT CODES HOTLIN Reg.no. Manual search -Select one or more criteria in order to start searching. Then press search Application and interpretation is user's responsibility Elektro Partner will not be liable for any faults or consequential damages by using AutoFrontal ſ $\square$

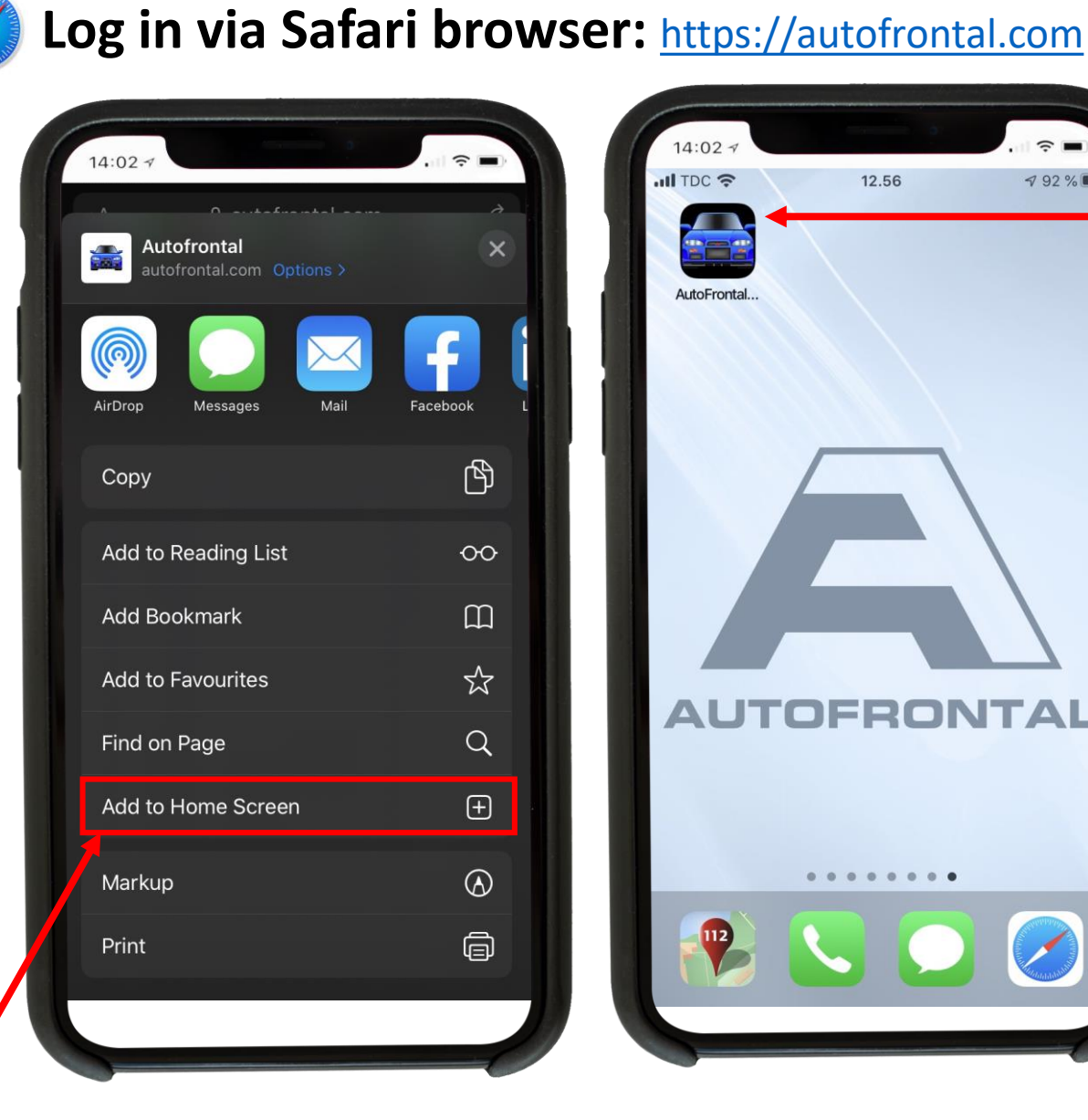

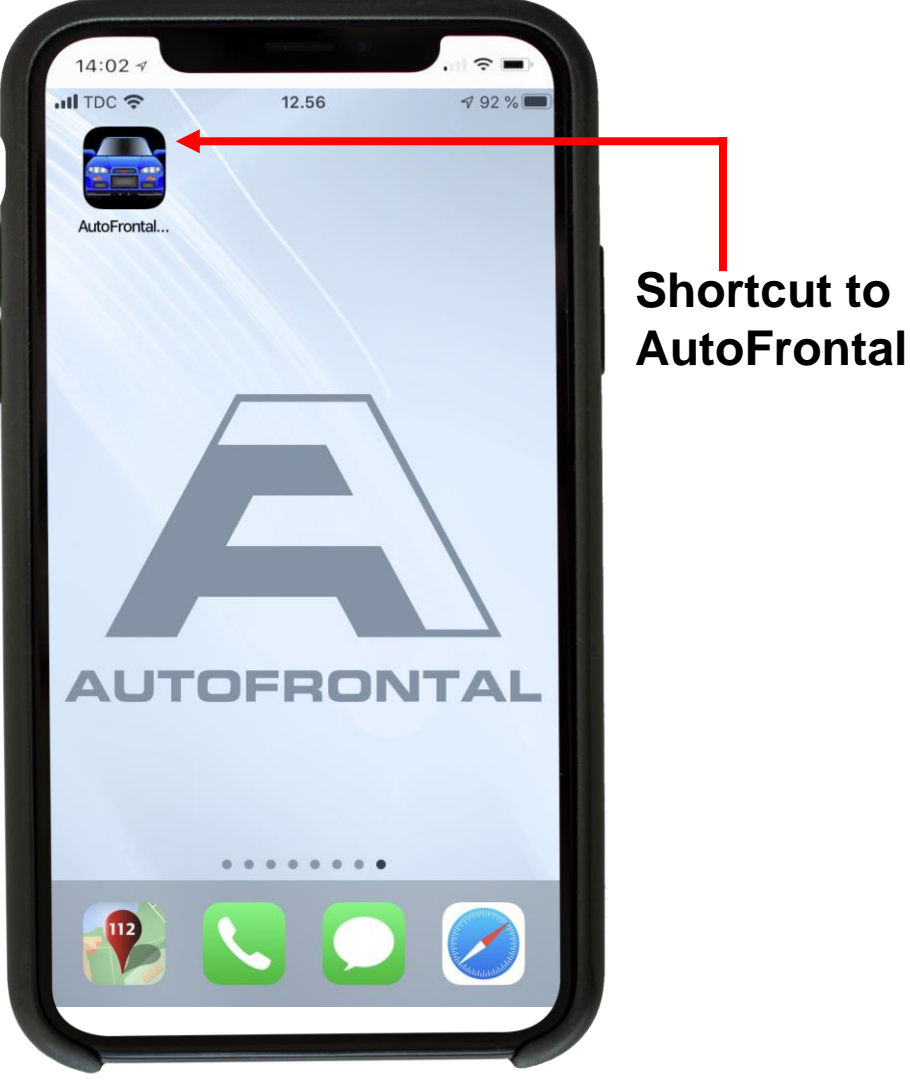

Press "Add to home screen".

You will be guided to create a shortcut to AutoFrontal on the home screen.